## 2025 VCHRP Open Enrollment User Guide

## Read this guide in its entirety if you have any questions about completing open enrollment.

Note: If you do not need to make any medical, dental or vision changes and do <u>NOT</u> want to be enrolled in any Flexible Spending Accounts (FSAs) for the 2025 plan year, no action is required. FSA's do not rollover from year-to-year.

Prior to the beginning of open enrollment, when you log into VCHRP > Employee Self-Service, you will see the Open Enrollment tile which shows the Open Enrollment period.

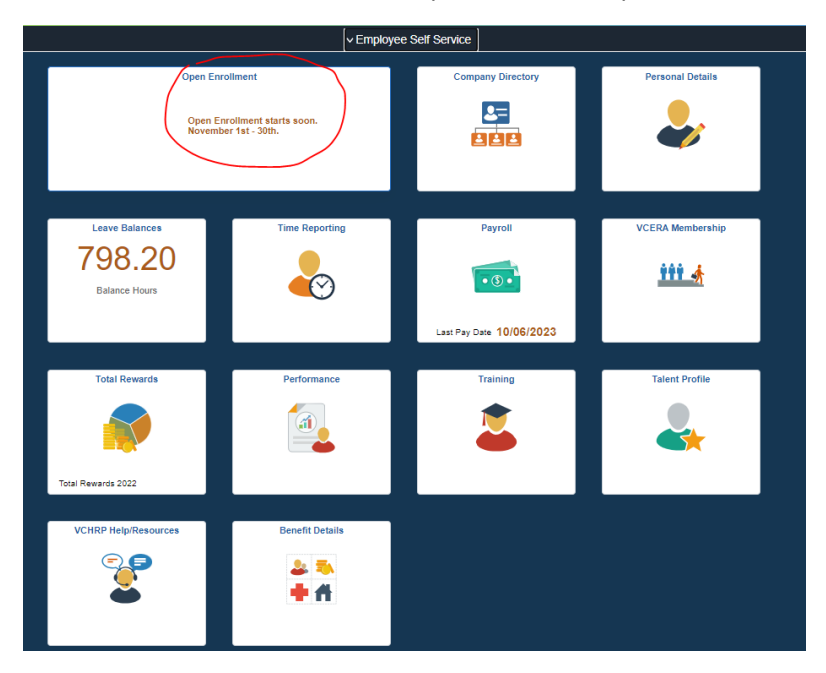

Once Open Enrollment begins, your tile will be accessible and look similar to the below and show a countdown to the close of open enrollment. Any election enrollments or changes must be completed during the open enrollment period AND submitted via the "Submit Enrollment" button to be valid in the 2025 plan year. (Please note the red "Action Required" message on the Benefit Details tile is only indicating that you have an open life event, which is your open enrollment. This message will remain until open enrollment closes.)

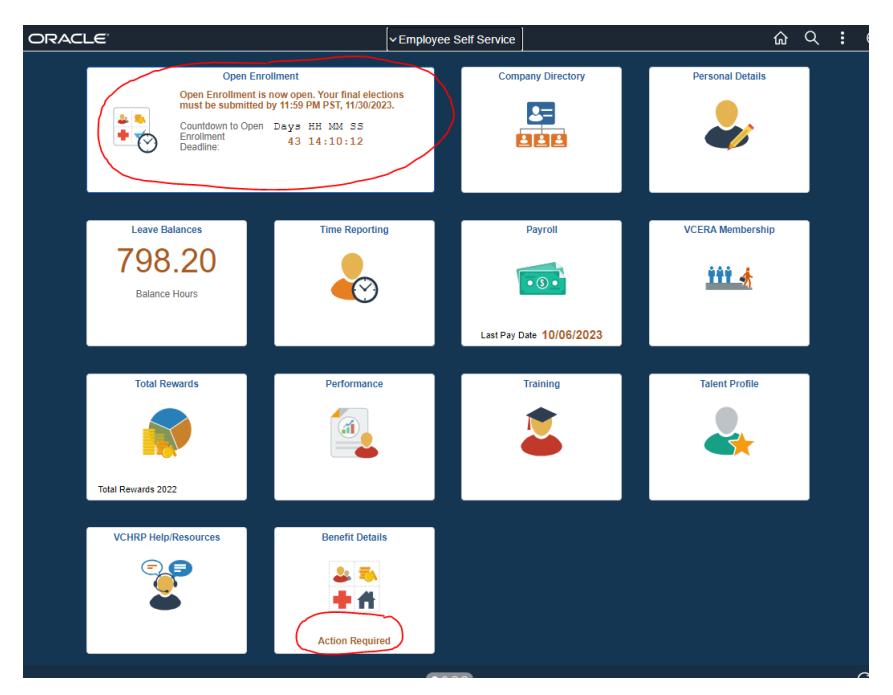

**Welcome Screen-** Employees are responsible to read and understand the Welcome screen of their open enrollment event. Failure to complete open enrollment properly will result in the loss of any intended benefit changes.

| × Exit                                                                       | Open Enrollment :                                                                                                    |   |
|------------------------------------------------------------------------------|----------------------------------------------------------------------------------------------------|---|
| Enrollment Period 10/13/20                                                   | 23 - 11/30/2023                                                                                                    |   |
|                                                                              | Next >                                                                                                    | ן |
| Welcome<br>● Visited                                                         | Welcome                                                                                                    |   |
|                                                                              | <b>!!!ATTENTION- PLEASE READ BEFORE PROCEEDING TO THE NEXT PAGE!!!</b>                                                                                                    |   |
| <ul> <li>Review/Update Personal<br/>Information</li> <li>Complete</li> </ul> | Employees are responsible for the below information.                                                                                                    |   |
| * Acknowledgement                                                            | Open Enrollment is November 1-30th.                                                                                                    |   |
| O Complete                                                                   | Please plan accordingly. VCHRP will be closed for Payroll Processing as follows:                                                                                                    |   |
| Benefits Enrollment                                                          | 11/1-11/2 Noon - 7:30 am, 11/13 10:00 am-Noon, 11/15-11/16 Noon - 7:30 am, 11/27 10:00 am-Noon, 11/29-11/30 Noon - 7:30 am                                                                                                    |   |
| Complete                                                                     | Open enrollment is your annual opportunity to modify your benefit choices.                                                                                                    |   |
|                                                                              | Adding Dependents? If you are adding a dependent NOT previously enrolled in one of your health plans during this Open Enrollment Period, you must send proof of dependent documentation to County Benefits as soon as you make the enrollment election. (email Benefits.ServiceRep@ventura.org or fax (805) 654-2665).         • Acceptable documentation includes a copy of the marriage/birth certificate or the first page of your most recent tax return (with financial data redacted).         • Please include your employee ID and name in the subject line of the e-mail and on all supporting documentation.         • Dependents will be dropped as if never enrolled if proper dependent documentation is not received by close of the Open Enrollment period.         Flexible Spending Accounts- You must make a new election annually. Your enrollment does not rollover from year-to-year per IRS requirements.         Important- You must click the blue "Submit Enrollment" button to submit your elections! Any changes made without completing this step will not be communicated to Benefits and will not be processed when open enrollment closes. Review your Benefits Preview Statement, which will Pop-Up to view after you complete this step.         For additional information about Open Enrollment, including detailed information about benefits available to you and a VCHRP Open Enrollment User Guide with step-by-step instructions about completing this online open enrollment process visit the open enrollment benefits webpage: https://hr.ventura.org/benefits/py2024.         Click the "Next" button above to proceed to the next step. |   |

Home and Mailing Address- Review and make any needed changes. Click the "Next" button to proceed to the Contact Information Page.

| Welcome                                                                      | Review/Update Personal Info   | ormation - Home and Mailing Address | <pre>     Previous     Next &gt; </pre> |
|------------------------------------------------------------------------------|-------------------------------|-------------------------------------|-----------------------------------------|
| Visited                                                                      | Home Address                  | <b>J</b>                            |                                         |
| <ul> <li>Review/Update Personal<br/>Information</li> <li>Complete</li> </ul> | 100 Test<br>Ventura, CA 93004 | Current                             | >                                       |
| Home and Mailing Address<br>Complete                                         | Mailing Address               |                                     |                                         |
| Contact Information<br>Complete                                              | Ventura, CA 93004             | Current                             | >                                       |
| Acknowledgement     Complete                                                 |                               |                                     |                                         |
| Benefits Enrollment<br>Complete                                              |                               |                                     |                                         |

**<u>Contact Information Page-</u>** Review and make any needed changes. Click the "Next" button to proceed to the Acknowledgement page.

|                                       |                                |                         |        | <pre>     Previous     Next &gt; </pre> |
|---------------------------------------|--------------------------------|-------------------------|--------|-----------------------------------------|
| Welcome<br>Visited                    | Review/Update Personal Informa | tion - Contact Informat | tion   |                                         |
| Review/Update Personal<br>Information | +                              |                         |        |                                         |
| Complete                              | Number                         | Extension               | Туре   | Preferred                               |
| Home and Mailing Address<br>Complete  | 805/555-5555                   |                         | Mobile | ✓ >                                     |
| Contact Information Complete          | 805/222-2222                   |                         | Home   | >                                       |
| Acknowledgement     Complete          | Email                          |                         |        |                                         |
| Benefits Enrollment                   | Email Address                  |                         | Туре   | Preferred                               |
| Complete                              | test- @ventura.org             |                         | Work   | ✓ >                                     |
|                                       | test@gmail.com                 |                         | Home   | >                                       |
|                                       |                                |                         |        |                                         |

Acknowledgement Page- Read and Acknowledge your understanding of the information provided on this page by checking the "I Agree" box, then click the "Save" button. This will open the "Next" button at the top of the page to proceed. If you have checked the "I Agree" box and the "Save" box, your User ID, name, and date stamp will appear in the "Updated By" section. Once this step is completed allow a second for the next button to populate. If you've completed these steps and no "Next" button appears, exit and re-open your open enrollment event and proceed with your elections/enrollments. Proceed to the "Benefits Enrollment" page.

|                                                                              | < Previous Next >                                                                                                    |
|------------------------------------------------------------------------------|----------------------------------------------------------------------------------------------------|
| Welcome<br>Visited                                                           | Acknowledgement                                                                                                    |
| <ul> <li>Review/Update Personal<br/>Information</li> <li>Complete</li> </ul> | By checking "I Agree" below, I certify the information I provide will be complete and correct, and that all dependents I list meet the eligibility rules of the plan(s) in which I enroll them. I authorize County of Ventura HR/Benefits to perform any investigation necessary to verify eligibility for myself and/or my dependent(s). I understand that misstatements, material misrepresentations, or omissions may result in my coverage being void as of its effective date with no benefits payable and intentional misrepresentations, misstatements or omissions could lead to disciplinary actions. I also understand and agree that:                                                                                                    |
| Acknowledgement     Complete                                                 | <ul> <li>I have access to the Flexible Benefits Program Benefit Plans Handbook (<u>https://hrventura.org/benefits</u>), and I have read descriptions of the benefits plans I am enrolling in. I also understand that I can and should access this site to find information about my benefits enrollment, eligibility, deadlines, and responsibilities anytime I need information about County of Ventura benefits or enrollment and change information.</li> </ul>                                                                                                    |
| Benefits Enrollment                                                          | <ul> <li>My coverage elections on this form cannot be revoked or modified until the next open enrollment period unless I have a qualifying change in status as defined by the IRS (see Benefit<br/>Plans Handbook, Chapter 1).</li> </ul>                                                                                                    |
|                                                                              | <ul> <li>I will verify that the enrollments and deductions I have authorized on this form have been implemented by reviewing my paystub for accuracy and enrollment information in VCHRP during the first pay period my selections are effective. I agree that failure to report an error within 30 days of the error's first appearance on my biweekly pay stub is an affirmative election of the benefits listed on the pay stub.</li> </ul>                                                                                                    |
|                                                                              | <ul> <li>I authorize the Auditor-Controller to adjust the amount of payroll deductions/reductions/credits (including retroactive adjustments) necessary to correct any premium overpayments<br/>or underpayments. I will notify the County immediately if I and/or my dependents become ineligible. If ineligibility is determined, I understand and agree that coverage will be<br/>terminated retroactively to the date I/we became ineligible.</li> </ul>                                                                                                    |
|                                                                              | <ul> <li>I understand a County policy is that all eligible employees be continuously enrolled in an approved group health plan. If I am enrolled in medical opt-out and lose coverage under my outside group medical plan, I must immediately notify County Benefits and enroll in a plan, so there is no break in medical coverage. If I do not inform timely, I understand I will default retroactively into the lowest cost HMO plan available to me at Employee Only coverage. I also understand that if I submit an enrollment after losing an outside group medical plan, my dependents can only be enrolled prospectively based on the processing period a change is submitted. I also understand if I miss the deadline, I will be enrolled in a medical plan by default, but my dependents will be ineligible for enrollment as a mid-year change.</li> </ul> |
|                                                                              | <ul> <li>My pre-tax pay will be reduced by the amount of any required contributions noted for the coverage(s) elected after my flexible credits have been applied (flexible credit amounts are listed on the COV Benefits website with the Benefit Plans Handbook). Any unspent flexible credits will be taxed and added to my paycheck as "Cash Back."</li> </ul>                                                                                                    |
|                                                                              | My enrolled dependents and I are bound by all the terms and conditions of the plans I am enrolling in.                                                                                                    |
|                                                                              | <ul> <li>I understand I should not remove a spouse and their dependents in anticipation of or during a divorce. If I believe my spouse should be removed from my health insurance in anticipation of or during a divorce process, I will petition the court for permission first. I understand I must notify County Benefits of any circumstances regarding a change of enrollment for a spouse and any eligible dependents in anticipation of or during a divorce, even during an annual open enrollment period.</li> </ul>                                                                                                    |
|                                                                              | <ul> <li>The plan administrator and health care professionals/facilities/representatives are authorized to obtain and/or release medical information from/to appropriate providers/agencies if peeded to provide persence wheth care requires and/or administrative services and/or claim adjudication for mycelf and my excelled dependent(s)</li> </ul>                                                                                                    |
|                                                                              | <ul> <li>If a disagreement arises regarding coverage under a plan, the dispute or claim shall be submitted to the grievance and/or binding arbitration process as specified by the plan, and not<br/>by lawsuit or resort to the court process, except as provided by California law.</li> </ul>                                                                                                    |
|                                                                              | I Agree                                                                                                    |
|                                                                              | Updated By                                                                                                    |
|                                                                              | User ID Name .                                                                                                    |
|                                                                              | Date/Time Stamp 10/13/2023 11:31:05AM                                                                                                    |
|                                                                              | Save                                                                                                    |

**Benefits Enrollment Page-** This is where you can make open enrollment election changes. You can view the Benefit Plans using either tiles or list. This page opens with the tiles showing; however, you can change to the list view by clicking the icons below the "Benefit Plans" section.

| Welcome<br>Visited                                                           | Benefits Enrollme       | ent                                            |
|------------------------------------------------------------------------------|-------------------------|------------------------------------------------|
| <ul> <li>Review/Update Personal<br/>Information</li> <li>Complete</li> </ul> | IMPORTANT: When you     | are finished making your elections, please cli |
| Acknowledgement     Complete                                                 | Your Pay Period Cost    | \$255.64                                       |
| Benefits Enrollment<br>Complete                                              | Status<br>Excess Credit | Submitted 10/13/2023 11:33AM<br>Cash           |
|                                                                              |                         | Submit Enrollment                              |
| (                                                                            | Benefit Plans           |                                                |
|                                                                              | Medical                 | Dental                                         |

<u>Adding Dependents-</u> Click on each Benefit Plan Type you wish to review or make changes to. Note, you can add new dependent information in any of the three medical, dental or vision plan sections, however, to add or remove dependents, you must access and elect enrollment in EACH plan type desired by checking/unchecking next to each dependent's name. Adding dependent information, without electing enrollment, will not enroll dependents in plans. Newly added dependents must be verified. You must submit Proof of Dependent documentation to <u>Benefits.ServiceRep@ventura.org</u> as soon as you complete and submit any enrollment adding a newly enrolled dependent. Make sure to include your Employee Name, six-digit ID number and "OE Dependent Documentation" in the subject line of these emails.

| -                                   |                                                                                                    |                                                                                                    |                                                                   | _                                                             |                                                            |                                         |                                              | _                        | -                   |
|-------------------------------------|----------------------------------------------------------------------------------------------------|----------------------------------------------------------------------------------------------------|-------------------------------------------------------------------|---------------------------------------------------------------|------------------------------------------------------------|-----------------------------------------|----------------------------------------------|--------------------------|---------------------|
| Cancel                              |                                                                                                    |                                                                                                    |                                                                   | I                                                             | Vledical                                                   |                                         |                                              |                          | Done                |
| Prior to se<br>"Overview            | electing a new plan, please be s<br>of All Plans" button below or re                                          | sure to compare plans, provid<br>eviewing Chapter 2 of the Ber                                       | ers, benefits, and c<br>nefit Plans Handboo                       | o-payments, as<br>ok.                                         | well as premiums. `                                        | You may compan                          | e plans by clicking                          | ) on the                 | Resources           |
|                                     | Your Dependents                                                                                               |                                                                                                    |                                                                   |                                                               |                                                            |                                         |                                              |                          | VC Health Care Plan |
| Depender<br>that is not             | nts that the employee has regist<br>listed here, click on the Add/Up                                          | tered are listed here. To enrol<br>odate Dependent button below                                      | I a dependent on th<br><sup>W.</sup>                              | nis plan type, pla                                            | ce a check in the bo                                       | x next to their na                      | ame. To add a new                            | / dependent              | Blue Shield of CA   |
|                                     | Dependent(s)                                                                                                  |                                                                                                    |                                                                   |                                                               | Relations                                                  | hip                                     |                                              |                          |                     |
|                                     |                                                                                                    |                                                                                                    |                                                                   |                                                               | Spouse                                                     |                                         |                                              |                          |                     |
|                                     |                                                                                                    |                                                                                                    |                                                                   |                                                               | Child                                                      |                                         |                                              |                          |                     |
|                                     | and a second second                                                                                           |                                                                                                    |                                                                   |                                                               | Child                                                      |                                         |                                              |                          |                     |
| Add/U                               | odate Dependent                                                                                               |                                                                                                    |                                                                   |                                                               |                                                            |                                         |                                              |                          |                     |
| - Emroll                            | in Your Plan                                                                                                  |                                                                                                    |                                                                   |                                                               |                                                            |                                         |                                              |                          |                     |
| The cost :<br>each plan<br>depender | showing is based on the numbe<br>option or select the "Overview<br>ts enrolled above.                         | er of dependents enrolled (tho<br>of All Plans" button below. Pl                                     | se that are checked<br>ease note: Plans th                        | d above). To see<br>at do not offer co                        | the cost of other co<br>overage for depende                | werage options, s<br>ents are not avail | select the help ico<br>lable to select if yo | n next to<br>iu have     |                     |
|                                     | Plan Name                                                                                                    | Proof of<br>Coverage                                                                                 | Before Tax<br>Cost                                                | After Tax<br>Cost                                             | Before Tax<br>Credit                                       | After Tax<br>Credit                     | Pay Period<br>Cost                           |                          |                     |
| Select                              | Waive                                                                                                    | Proof Required                                                                                       |                                                                   |                                                               |                                                            |                                         | \$0.00                                       |                          |                     |
| ~                                   | VC Health Care Plan                                                                                           | 0                                                                                                    | \$984.24                                                          |                                                               | \$905.00                                                   |                                         | \$79.24                                      |                          |                     |
| Select                              | BlueShield HMO Trio                                                                                           | 0                                                                                                    | \$879.74                                                          |                                                               | \$905.00                                                   |                                         | \$-25.26                                     |                          |                     |
| Select                              | BlueShield HMO Access+                                                                                        | 0                                                                                                    | \$1056.70                                                         |                                                               | \$905.00                                                   |                                         | \$151.70                                     |                          |                     |
| Select                              | BlueShield High-Deductible<br>PPO                                                                             | 0                                                                                                    | \$1160.01                                                         |                                                               | \$905.00                                                   |                                         | \$255.01                                     |                          |                     |
| Select                              | Opt Out                                                                                                    | 0                                                                                                    |                                                                   |                                                               |                                                            |                                         | \$0.00                                       |                          |                     |
| Overvi                              | ew of All Plans                                                                                               |                                                                                                    |                                                                   |                                                               |                                                            |                                         |                                              |                          |                     |
| - Select                            | Primary Care Provider                                                                                         |                                                                                                    |                                                                   |                                                               |                                                            |                                         |                                              |                          |                     |
| Enrollmer<br>you have<br>Provider I | t in this plan requires you to se<br>already established a relationst<br>.ist" link below will take you to ti | lect a primary care provider (<br>hip with this provider, since so<br>he insurance carrier's website | PCP). To select you<br>ome providers are n<br>a so you can view a | IT PCP, click on t<br>tot accepting net<br>current list of pr | the magnifying glass<br>w patients. If you ne<br>roviders. | s below. You mus<br>ed help selecting   | st also indicate wh<br>a PCP, the "Prima     | ether or not<br>ary Care |                     |
| Please no<br>it through             | te: If you are already enrolled in<br>the carrier. This PCP selection                                         | n this plan and wish to choose<br>process is only for those whe                                      | e a new PCP, pleas<br>o are newly enrollin                        | e contact your ir<br>g in a plan.                             | nsurance carrier dire                                      | ectly as changing                       | your PCP here wi                             | ill not change           |                     |
|                                     | Your Primary Car                                                                                              | re Provider ID R0780R077                                                                             | 8 Q                                                               |                                                               |                                                            |                                         |                                              |                          |                     |
|                                     | I have visited this pr                                                                                        | ovider before Yes (                                                                                  |                                                                   |                                                               |                                                            |                                         |                                              |                          |                     |

<u>Medical Opt-Out-</u> If you are opting out of medical, you will need to verify your eligible outside group plan information. You will receive an email once you make your open enrollment medical opt-out election and must complete the medical opt-out certification in VCHRP and upload the documentation by following the steps in the email. Failure to complete this step could lead to continued enrollment in your current medical plan. Please make sure to complete this step promptly. Note, NEW medical opt-out employees, your other coverage must BEGIN on or before 12/22/24 in order to opt-out during open enrollment. If this is NOT the case with your outside medical plan DO NOT enroll in medical opt-out during open enrollment, you will be defaulted back into your medical plan and coverage level because you do not qualify for medical opt-out. Instead, see your HR Department Rep to complete a mid-year election change.

 <u>Medical "OptOut" is not the same as electing "Waive"</u>- under the medical plans section of your open enrollment. If you choose "Waive" under your medical plan election, you are choosing to not participate in the County's Flexible Benefit Program, which means if eligible, you would not receive any Flex Credit or Opt-out Allowance. Make sure you choose correctly when making medical enrollment elections. Speak to your Department HR Representative if you have any questions.

Dental and Vision Plans- If you don't want to participate in County Dental or Vision options, the correct option is "Waive."

**Flexible Spending Accounts-** To be enrolled in Health Care Flexible Spending Accounts or Dependent Care Flexible Spending Accounts you must make a new election each year. Enrollment does not rollover year-to-year.

<u>Health Savings Account-</u> Enrollment does rollover year-to-year, as long as you remain enrolled in an eligible HDHP PPO plan. You can choose to enroll or make changes to this plan at any time during the year. Note: Only employees enrolled in a Health Savings Account are eligible to enroll in a Limited Purpose HealthCare FSA Account. A Limited Purpose HealthCare FSA must be elected each year, if enrollment is desired, they do not rollover year-to-year. Note: Since an H.S.A. is more flexible than an FSA, it is advisable that you max your elections in an H.S.A. before considering enrollment in a Limited Purpose HealthCare FSA plan.

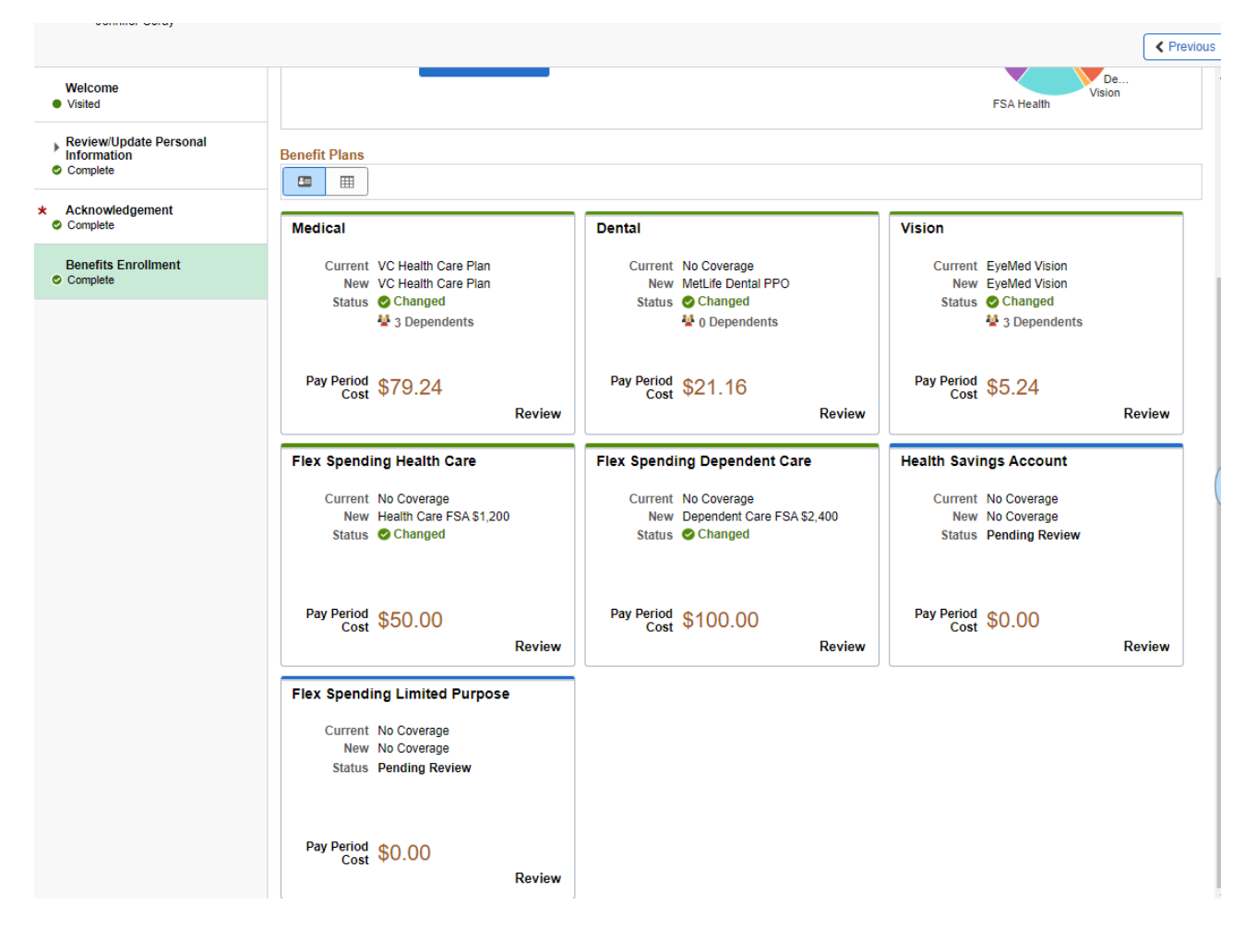

**SUBMITT YOUR ENROLLMENT-** Once you've made any enrollment or election changes, you **MUST click the blue "Submit Enrollment" button in order for your changes to be processed.** If you fail to complete this step any pending changes will NOT be processed after OE closes. Think of it as having your elections in your Amazon cart but not purchasing them and they are no longer available to you.

You can change your mind/change your open enrollment elections as many times as you want to during open enrollment, however, you must click the blue "Submit Enrollment" button every time you make a change. Again, if you don't, those changes will not be made for the 2025 plan year and will be lost/unavailable to you after open enrollment closes. You can view your Preview Statement immediately after you click the Submit Enrollment button. It will pop-up for viewing as soon as you click the button. Verify that your submitted changes are what you wanted. If not, repeat the process until they are

| Welcome     Visited                                 | Benefits Enrollment                                                                                                    | are open for edits. Review your options by clicking on                                                            | the tiles below. If the "Contact Information/Decources" n                                             |
|-----------------------------------------------------|----------------------------------------------------------------------------------------------------|----------------------------------------------------------------------------------------------------|----------------------------------------------------------------------------------------------------|
| Review/Update Personal     Information     Complete | on the right side of this screen is overlapping your benefit<br>IMPORTANT: When you are finished making your election         | options, you may click on the small blue tab to close<br>ns, please click the "Submit Enrollment" button.         | this panel.                                                                                           |
| Acknowledgement<br>Complete                         | Your Pay Period Cost \$255.64                                                                                                 | Full Cost \$1,                                                                                                    | 160.64                                                                                                |
| Benefits Enrollment<br>Complete                     | Status Changed - Resubmit Require Excess Credit Cash                                                                          | Plan Credits \$-9                                                                                                 | 05.00 F Medical                                                                                       |
|                                                     | Benefit Plans                                                                                                    |                                                                                                    | FSA Health                                                                                            |
|                                                     |                                                                                                    |                                                                                                    | Vicion                                                                                                |
|                                                     | Medical                                                                                                    | Dental                                                                                                    | VISION                                                                                                |
|                                                     | Medical<br>Current VC Health Care Plan<br>New VC Health Care Plan<br>Status © Changed<br>& 3 Dependents                       | Current No Coverage<br>New MetLife Dental PPO<br>Status Changed                                                   | Current EyeMed Vision<br>New EyeMed Vision<br>Status O Changed                                        |
|                                                     | Medical<br>Current VC Health Care Plan<br>New VC Health Care Plan<br>Status © Changed<br>I 3 Dependents<br>Pay Period \$79.24 | Dental<br>Current No Coverage<br>New MetLife Dental PPO<br>Status Changed<br>& 0 Dependents<br>Pay Period \$21.16 | Current EyeMed Vision<br>New EyeMed Vision<br>Status © Changed<br>2 3 Dependents<br>Pay Period \$5.24 |

**IMPORTANT-** Please make sure to give yourself ample time to complete your open enrollment event. We advise against waiting until the last minute to complete open enrollment, as computer issues, confusion with the open enrollment process, or indecision are not eligible reasons for changes or exceptions outside of the annual open enrollment period. Per the County's Plan Document, which follows IRS guidelines, open enrollment is the designated time available for employees to make annual flexible benefit program changes without a mid-year qualifying event.

If you have any plan specific questions review the Chapter 2-4 of the Benefit Plans Handbook or contact each plan individually to answer your plan specific questions, referencing the Who Do I Call page of this packet.

Access handbook, rates, vendor websites, VCHRP login link and much more at: https://hr.ventura.org/benefits/py2025.

For help accessing VCHRP please contact your agency's HR or IT Department or email <u>Benefits.ServiceRep@ventura.org</u>, or call the Benefits Service Representative phone line at 805-654-2570. This email and phone line serves all agencies for County of Ventura, so longer wait times are possible in comparison to your agency dedicated representatives.